# SaguaroX SMART

6 6 6 ....

.....

# **INSTRUCTION HANDBOOK**

SaguaroX M | SaguaroX S | SaguaroX M Heavy

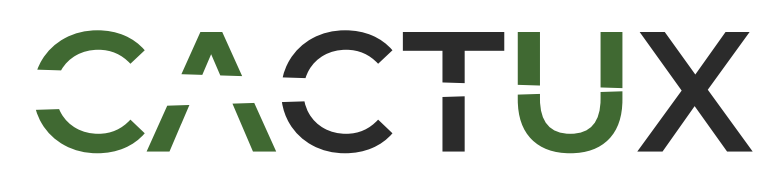

Instruction handbook for SaguaroX SMART | Version 1.1.e | Issue

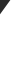

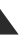

### Contents

| 1. Introduction to this Instruction Handbook                      | 5  |
|-------------------------------------------------------------------|----|
| 1.1. How to read and apply the Instruction Handbook               | 5  |
| 1.2. Safety Symbols                                               | 5  |
| 2. Declaration of Conformity SaguaroX                             | 6  |
| 3. UK Declaration of Conformity SaguaroX                          | 8  |
| 4. Declaration of Conformity                                      | 10 |
| 5. Device Overview SaguaroX M                                     |    |
| 5.1. Intended Use                                                 |    |
| 5.2. Device Specification                                         |    |
| 5.3. Graphical Description                                        |    |
| 6. Device Overview SaguaroX S                                     |    |
| 6.1. Intended USe                                                 | LZ |
| 6.3. Graphical Descriptions                                       |    |
| 7 Device Overview SaguaroX M Heavy                                | 13 |
| 7.1. Intended Use                                                 |    |
| 7.2. Device Specification                                         |    |
| 7.3. Graphical Descriptions                                       |    |
| 8. Package Content SaguaroX M                                     | 14 |
| 8.1. Contents of the Standard Package                             |    |
| 8.2. Optional Accessories                                         |    |
| 9. Package Content SaguaroX S                                     |    |
| 9.1. Contents of the Standard Package                             |    |
| 9.2. Optional Accessories                                         |    |
| 10.1 Contents of the Standard Package                             |    |
| 10.2. Optional Accessories                                        |    |
| 10.3. Device, its equipment, and Optional Accessories Description |    |
| 11. Safety                                                        | 20 |
| 11.1. General Warning                                             |    |
| 11.2. Requirements for Operator                                   |    |
| 11.3. Safety Instructions                                         |    |
|                                                                   |    |
|                                                                   |    |
| 13. Iransportation, Handling and Storage                          |    |
| 13.2. Handling                                                    |    |
| 14 Installation and Commissioning                                 |    |
| 14.1. Installation of the Device to the CT System                 |    |
| 14.2. Software Installation                                       |    |

| 14.3. Commissioning                       |
|-------------------------------------------|
| 15. Operation                             |
| 15.1. Operation Environment               |
| 15.2. Operation Modes – Colour Indication |
| 15.3. Operation Instruction               |
| 15.4. Sample Placement                    |
| 15.5. Charging of the Device              |
| 16. Inspection. Testing and Maintenance   |
| 16.1. Cleaning of the Device              |
| 16.2. Troubleshooting and Repair          |
| 17 List of used Abbreviations             |
|                                           |
| 18. Glossary                              |
| 19. About CactuX s.r.o.                   |
| 20. Contact                               |
|                                           |

| <br>27 |
|--------|
|        |
|        |
| <br>   |
| <br>29 |
| <br>31 |
| <br>32 |
| 33     |
| 33     |
|        |
| 34     |
|        |
| <br>34 |
| <br>34 |
| <br>34 |
|        |

#### IMPORTANT READ BEFORE USE SAVE FOR FUTURE REFERENCE

### 1. Introduction to this Instruction Handbook

The purpose of the instruction handbook is to provide the user with necessary information to use the product effectively and safely during its life cycle.

The instruction handbook consists of the technical data, data and instructions for the product's installation and transport. It also contains information concerning the operation and commissioning of the product.

The user of the product should read the entire instruction handbook. It contains important information on work safety, especially during the operation of this product, which largely depends on its proper use.

- If you do not understand some of the information in the instruction handbook, contact the product manufacturer.
- The instruction handbook can be found at www.cactux.cz/instruction-handbooks.

#### 1.1. How to read and apply the Instruction Handbook

These instructions are marked in the operating instructions with the following safety alert symbols:

AWARNING CAUTION RISK OF HEALTH OR DAMAGE TO USER, ACAUTION VERY IMPORTANT INFORMATION FOR THE USER, NOTICE GENERAL IMPORTANT INFORMATION FOR THE USER.

Type of instruction handbook: user guide.

#### 1.2. Safety Symbols

The main risks are addressed by the safety pictograms on the Device and the warnings in the operating instructions.

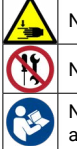

Name: Warning crushing of hands (Ref. number: ISO 7010-W024) Description: There is a risk of deformation of the hands from mechanical parts of the Device.

Name: Not to be serviced by users (Ref. number: ISO 7010-P069): Description: There is a risk of injury due to dangers that users do not recognize.

Name: **Refer to instruction manual/booklet** (Ref. number: ISO 7010-M002) Description: The user is obliged to start work and / or operation of the Device only after reading the instructions for use.

Other important risks are addressed by the safety pictograms in this instructions handbook.

| $\bigotimes$ |
|--------------|
|              |
|              |
| •            |

Name: Do not extinguish with water (Ref. number: ISO 7010-P011) Description: To prohibit using water to extinguish a fire.

Name: No open flame; Fire, open ignition source and smoking prohibited(Ref. number: ISO 7010-P003) Description: To prohibit smoking and all forms of open flame.

Name: **Disconnect mains plug from electrical outlet** (Ref. number: ISO 7010-M006) Description: The mains plug must be disconnected from electrical outlet for the purposes of maintenance of el. equipment, in the case of malfunction or when left unattended.

Name: General warning sign (Ref. number: ISO 7010-W001) Description: To signify a general warning

## 2. Declaration of Conformity SaguaroX

issued in accordance with the meaning of Article 5 (1) (a) (e) and Annex II, Part 1, Section A to Directive 2006/42/EC of the European Parliament and of the Council

| Producer:    | CactuX s.r.o.                         |
|--------------|---------------------------------------|
| Address:     | Jundrovská 1230/19, Komín, 624 00 Brn |
| VAT ID (IČ): | 09001468                              |

hereby declares on his sole responsibility that the product:

Device identification: SaguaroX Type/mark: S, M, M Heavy

is in conformity with the provisions of the following European Directives:

| Directive 2015/863/EU | RoHS  | ref. OJ L 137,  |
|-----------------------|-------|-----------------|
| Directive 2014/30/EU  | EMC   | ref. OJ L 96, 2 |
| Directive 2006/42/EU  | MD    | ref. OJ L 157,  |
| Directive 2014/53/EU  | RADIO | ref. OJ L 153,  |
| Directive 2006/66/EC  |       | ref. OJ L 266,  |
|                       |       |                 |

Harmonised standards and other technical specifications used in determining compliance:

| EN ISO 12100:2010<br>EN ISO 20607:2019<br>EN ISO 13854:2019 | Safety of machinery -<br>Safety of machinery -<br>Safety of machinery - |
|-------------------------------------------------------------|-------------------------------------------------------------------------|
| EN ISO 14120:2015                                           | Safety of machinery -                                                   |
| EN 894-2:1997+A1:2008                                       | Safety of machinery -<br>Displays                                       |
| EN 60204-1:2018                                             | Safety of machinery -                                                   |
| EN 62133-2:2017/A1:2021/AC:2022-01                          | portable sealed secon                                                   |
| EN IEC 61000-3-2:2019/A2:2024                               | Electromagnetic comp                                                    |
| EN 61000-3-3:2013/A2:2021/AC:2022-01                        | Electromagnetic comp<br>and flicker in public lo                        |
|                                                             | subject to conditional                                                  |
| EN 61000-4-2:2009                                           | Electromagnetic comp<br>discharge immunity te                           |
| EN IEC 61000-4-3:2020                                       | Electromagnetic com                                                     |
|                                                             | frequency, electromag                                                   |
| EN 61000-4-4:2012                                           | Electromagnetic comp                                                    |
| EN 61000 4 E:0014/41:0017                                   | transient/burst immur                                                   |
| EN 1000-4-5.2014/A1.2017<br>EN IEC 61000-4-6:2023           | Electromagnetic com                                                     |
|                                                             | conducted disturbar                                                     |
| EN 61000-4-8:2010                                           | Electromagnetic cor                                                     |
|                                                             | frequency magnetic                                                      |
| EN IEC 61000-4-11:2020/AC:2022-10                           | Electromagnetic cor                                                     |
|                                                             | dips, short interrupti                                                  |
|                                                             | to 16 A per phase                                                       |
| EN 61010-1:2010/A1:2019/AC:2019-04                          | Safety requirements                                                     |
|                                                             | General requirement                                                     |
| EN IEC 61010-2-201:2018                                     | Safety requirements                                                     |
|                                                             | 2-201: Particular rec                                                   |
| EN IEC 62368-1:2024/A11:2024                                | Audio/video, informa                                                    |
| EN 62479:2010                                               | Assessment of the o                                                     |

, 4.6.2015, p. 10-12 29.3.2014, p. 79-106 , 9.6.2006, p. 24-86 , 22.5.2014, p. 62-106 , 26.9.2006, p. 1 - 14

- General principles for design Risk assessment and risk reduction
- Instruction handbook General drafting principles
- Minimum gaps to avoid crushing of parts of the human body
- Guards General requirements for the design and construction of fixed and movable

Ergonomics requirements for the design of displays and control actuators - Part 2:

- Electrical equipment of machines Part 1: General requirements
- batteries containing alkaline or other non-acid electrolytes Safety requirements for ndary lithium cis in confoells, and for batteries made from them, for use in portable Lithium systems
- npatibility (EMC) Part 3-2: Limits Limits for harmonic current emissions (equipment ber phase)
- npatibility (EMC) Part 3-3: Limits Limitation of voltage changes, voltage fluctuations ow-voltage supply systems, for equipment with rated current ≤16 A per phase and not I connection
- npatibility (EMC) Part 4-2: Testing and measurement techniques Electrostatic test
- npatibility (EMC) Part 4-3 : Testing and measurement techniques Radiated, radioignetic field immunity test
- npatibility (EMC) Part 4-4: Testing and measurement techniques Electrical fast unity test
- npatibility (EMC) Part 4-5: Testing and measurement techniques Surge immunity test ompatibility (EMC) - Part 4-6: Testing and measurement techniques - Immunity to ances, induced by radio-frequency fields
- impatibility (EMC) Part 4-8: Testing and measurement techniques Power c field immunity test
- ompatibility (EMC) Part 4-11: Testing and measurement techniques Voltage tions and voltage variations immunity tests for equipment with input current up
- s for electrical equipment for measurement, control, and laboratory use Part 1: nts
- s for electrical equipment for measurement, control, and laboratory use Part quirements for control equipment
- Audio/video, information and communication technology equipment Part 1: Safety requirements Assessment of the compliance of low-power electronic and electrical equipment with the basic restrictions related to human exposure to electromagnetic fields (10 MHz to 300 GHz)

- ETSI EN 301 489-17 V3.2.4 (2020-09)
- ETSI EN 301 489-1 V2.2.3 (2019-11)
- ETSI EN 300 328 V2.2.2 (2019-07)

- ElectroMagnetic Compatibility (EMC) standard for radio equipment and services: Part 17: Specific conditions for Broadband Data Transmission Systems; Harmonised Standard for ElectroMagnetic compatibility
- ElectroMagnetic Compatibility (EMC) standard for radio equipment and services: Part 1: Common technical requirements; Harmonised Standard for ElectroMagnetic compatibility
- Wideband transmission systems: Data transmission equipment operating in the 2.4 GHz ISM band: Harmonised Standard for access to radio spectrum

The product meets basic safety requirements for electrical equipment according to the above documents.

This declaration becomes invalid if technical or operational modifications are introduced without the manufacturer's consent.

#### Under normal conditions and conditions specified by the manufacturer, the product is safe.

In Brno Date 13. 6. 2024

Ing. Jakub Šalplachta, PhD Executive manager

### **3.** UK Declaration of Conformity SaguaroX

issued in accordance with EN ISO 17050-1:2010

| Producer:    | CactuX s.r.o.                          |
|--------------|----------------------------------------|
| Address:     | Jundrovská 1230/19, Komín, 624 00 Brno |
| VAT ID (IČ): | 09001468                               |

hereby declares on his sole responsibility that the product:

Device identification: SaguaroX Type/mark: S, M, M Heavy

is in conformity with the following UK Statutory Instruments (and their amendments):

| Safety | Supply of Machinery Regulations 2008              |
|--------|---------------------------------------------------|
|        | The Batteries and Accumulators Regulations 200    |
| EMC    | Electromagnetic Compatibility Regulations 2016    |
| Radio  | Radio Equipment Regulations 2017                  |
| RoHS   | The Restriction of the Use of Certain Hazardous S |
|        | Regulations 2012                                  |
| Waste  | The Waste Batteries and Accumulators Regulation   |
|        |                                                   |

Harmonised standards and other technical specifications used in determining compliance:

| EEN ISO 12100:2010 |
|--------------------|
| EN ISO 20607:2019  |
| EN ISO 13854-2019  |

- EN ISO 14120:2015
- EN 894-2:1997+A1:2008
- EN 60204-1:2018
- EN 62133-2:2017/A1:2021/AC:2022-01
- EN IEC 61000-3-2:2019/A2:2024
- EN 61000-3-3:2013/A2:2021/AC:2022-01
- EN 61000-4-2:2009
- EN IEC 61000-4-3:2020
- EN 61000-4-4:2012
- EN 61000-4-5:2014/A1:2017 EN IEC 61000-4-6:2023
- EN 61000-4-8:2010
- EN IEC 61000-4-11:2020/AC:2022-10
- EN 61010-1:2010/A1:2019/AC:2019-04
- EN IEC 61010-2-201:2018
- EN IEC 62368-1:2024/A11:2024
- EN 62479:2010

The product also complies with China ROHS Limits - SJ/T 11364-2006 Standard.

- Safety of machinery Minimum gaps to avoid crushing of parts of the human body Safety of machinery - Guards - General requirements for the design and construction of fixed and movable quards Safety of machinery - Ergonomics requirements for the design of displays and control actuators - Part 2: Displays Safety of machinery - Electrical equipment of machines - Part 1: General requirements Secondary cells and batteries containing alkaline or other non-acid electrolytes - Safety requirements for portable sealed secondary lithium cells, and for batteries made from them, for use in portable applications -Part 2: Lithium systems Electromagnetic compatibility (EMC) - Part 3-2: Limits - Limits for harmonic current emissions (equipment input current < 16 A per phase) Electromagnetic compatibility (EMC) - Part 3-3: Limits - Limitation of voltage changes, voltage fluctuations and flicker in public low-voltage supply systems, for equipment with rated current <16 A per phase and not subject to conditional connection Electromagnetic compatibility (EMC) - Part 4-2: Testing and measurement techniques - Electrostatic discharge immunity test Electromagnetic compatibility (EMC) - Part 4-3 : Testing and measurement techniques - Radiated, radiofrequency, electromagnetic field immunity test Electromagnetic compatibility (EMC) - Part 4-4: Testing and measurement techniques - Electrical fast transient/burst immunity test Electromagnetic compatibility (EMC) - Part 4-5: Testing and measurement techniques - Surge immunity test Electromagnetic compatibility (EMC) - Part 4-6: Testing and measurement techniques - Immunity to conducted disturbances, induced by radio-frequency fields Electromagnetic compatibility (EMC) - Part 4-8: Testing and measurement techniques - Power frequency magnetic field immunity test Electromagnetic compatibility (EMC) - Part 4-11: Testing and measurement techniques - Voltage dips. short interruptions and voltage variations immunity tests for equipment with input current up to 16 A per phase Safety requirements for electrical equipment for measurement, control, and laboratory use - Part 1: General
- requirements Safety requirements for electrical equipment for measurement, control, and laboratory use - Part 2-201: Particular requirements for control equipment Audio/video, information and communication technology equipment - Part 1: Safety requirements Assessment of the compliance of low-power electronic and electrical equipment with the basic restrictions related to human exposure to electromagnetic fields (10 MHz to 300 GHz)

08

Substances in Electrical and Electronic Equipment

ons 2009

- Safety of machinery General principles for design Risk assessment and risk reduction
- Safety of machinery Instruction handbook General drafting principles

- ETSI EN 301 489-17 V3.2.4 (2020-09)
- ETSI EN 301 489-1 V2.2.3 (2019-11)
- ETSI EN 300 328 V2.2.2 (2019-07)

ElectroMagnetic Compatibility (EMC) standard for radio equipment and services; Part 17: Specific conditions for Broadband Data Transmission Systems; Harmonised Standard for ElectroMagnetic compatibility ElectroMagnetic Compatibility (EMC) standard for radio equipment and services; Part 1: Common technical requirements; Harmonised Standard for ElectroMagnetic compatibility Wideband transmission systems; Data transmission equipment operating in the 2,4 GHz ISM band; Harmonised Standard for access to radio spectrum

The product meets basic safety requirements for electrical equipment according to the above documents.

This declaration becomes invalid if technical or operational modifications are introduced without the manufacturer's consent.

The technical documentation for the machinery is available from the manufacturer at the address above.

#### Under normal conditions and conditions specified by the manufacturer, the product is safe.

In Brno Date 13. 6. 2024

Ing. Jakub Šalplachta, PhD. Executive manager

### 4. Declaration of Conformity

According to 47 CFR, Part 15 of the FCC Rules

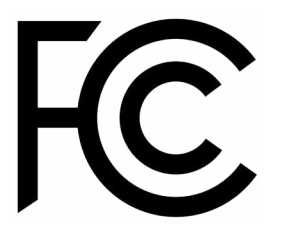

Producer: Address: VAT ID (IČ): CactuX s.r.o. Jundrovská 1230/19, Komín, 624 00 Brno 09001468

hereby declares on his sole responsibility that the product:

Device identification: Type/mark:

SaguaroX S, M, M Heavy

complies with part 15 of the FCC Rules.

It's confirmed and found to comply with the requirements setup by ANSI C63.4 & FCC part 15 regulation for the evaluation of electromagnetic compatibility.

Operation is subject to the following two conditions:

1. This device may not cause harmful interference, and

2. This device must accept any interference received, including interference that may cause undesired operation.

In Brno Date 13. 6. 2024

Ing. Jakub Šalplachta, PhD Executive manager

#### **Device Overview SaguaroX M** 5.

#### 5.1. **Intended Use**

The Device is designed for sample mounting and sample centering with respect to the X-ray tube, primarily in industrial and laboratory X-ray Computer Tomography (CT) systems

#### **Device Specification** 5.2.

| <i>x,y</i> axes travel              | 100 mm × 100 mm                                                     |
|-------------------------------------|---------------------------------------------------------------------|
| Sample area                         | 220 mm × 220 mm                                                     |
| Sample area mounting possibilities  | Rectangular pattern – Threads M6                                    |
| Sample area plate                   | Magnetic stainless steel plate                                      |
| Maximum load                        | 15 kg                                                               |
| Weight                              | 9 kg                                                                |
| Dimensions                          | 229 mm × 229 mm × 82 mm (w/o adapters)                              |
| Device battery                      | Li-ion (14.4 V/6.8 Ah)                                              |
| Runtime                             | Ca. 16 h continuous run                                             |
| Input power                         | 50 W                                                                |
| IP Code                             | IP20                                                                |
| Operation speed                     | 5 mm per second (fast movement) / 0.5 mm per second (slow movement) |
| Characteristics of the power supply | 24V/2.1 A with barrel connector (DC Jack) 5.5 x 2.1 mm              |
| Wireless communication interface    | Bluetooth Low Energy (BLE)                                          |
| Resolution                          | 10 μm                                                               |

#### **Graphical Description** 5.3.

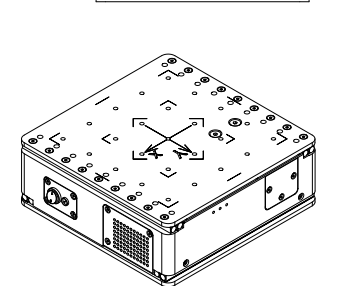

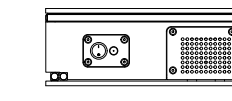

• •

٥° ⊹⊚⊓

•

۰.

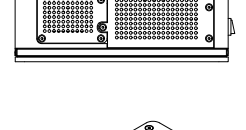

 $\Box$ 

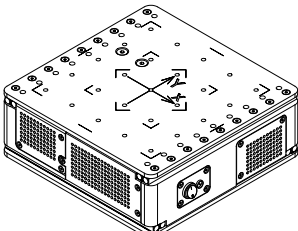

#### **Device Overview SaguaroX S** 6.

#### 6.1. Intended Use

The Device is designed for sample mounting and sample centering in respect to the X-ray tube primarily in industrial and laboratory X-ray Computer Tomography (CT) systems

#### **Device Specification** 6.2.

| x,y axes travel                     | 50 mm × 50 mm         |
|-------------------------------------|-----------------------|
| Sample area                         | 135 mm × 135 mm       |
| Sample area mounting possibilities  | Rectangular pattern   |
| Sample area plate                   | Magnetic stainless    |
| Maximum load                        | 7 kg                  |
| Weight                              | 2.6 kg                |
| Dimensions                          | 140 mm × 140 mm ×     |
| Device battery                      | Li-ion (14.4 V/3.4 Ał |
| Runtime                             | Ca. 8 h continuous r  |
| Input power                         | 50 W                  |
| IP Code                             | IP20                  |
| Operation speed                     | 5 mm per second (fa   |
| Characteristics of the power supply | 24V/2.1 A with barre  |
| Wireless communication interface    | Bluetooth Low Energy  |
| Resolution                          | 10 µm                 |
|                                     |                       |

### 6.3. Graphical Descriptions

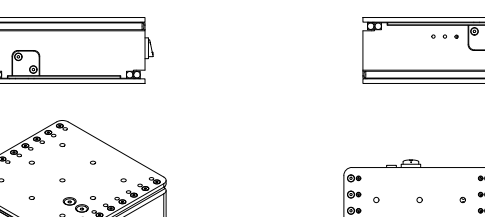

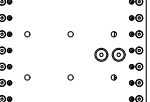

| -Threads M6                                       |
|---------------------------------------------------|
| steel plate                                       |
|                                                   |
|                                                   |
| < 58 mm (w/o adapters)                            |
|                                                   |
| un                                                |
|                                                   |
|                                                   |
| ast movement) / 0.5 mm per second (slow movement) |
| el connector (DC Jack) 5.5 x 2.1 mm               |
| ay (BLE)                                          |
|                                                   |

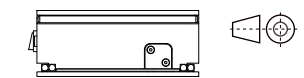

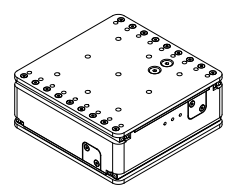

#### **Device Overview SaguaroX M Heavy** 7.

#### 7.1. **Intended Use**

The Device is designed for sample mounting and sample centering in respect to the X-ray tube primarily in industrial and laboratory X-ray Computer Tomography (CT) systems

#### **Device Specification** 7.2.

| <i>x,y</i> axes travel              | 100 mm × 100 mm                                                     |
|-------------------------------------|---------------------------------------------------------------------|
| Sample area                         | 220 mm × 220 mm                                                     |
| Sample area mounting possibilities  | Rectangular pattern – Threads M6                                    |
| Sample area plate                   | Magnetic stainless steel plate                                      |
| Maximum load                        | 30 kg                                                               |
| Weight                              | 13.5 kg                                                             |
| Dimensions                          | 229 mm × 229 mm × 82 mm (w/o adapters)                              |
| Device battery                      | Li-ion (14.4 V/6.8 Ah)                                              |
| Runtime                             | Ca. 16 h continuous run                                             |
| Input power                         | 50 W                                                                |
| IP Code                             | IP20                                                                |
| Operation speed                     | 5 mm per second (fast movement) / 0.5 mm per second (slow movement) |
| Characteristics of the power supply | 24V/2.1 A with barrel connector (DC Jack) 5.5 x 2.1 mm              |
| Wireless communication interface    | Bluetooth Low Energy (BLE)                                          |
| Resolution                          | 10 µm                                                               |

#### **Graphical Descriptions** 7.3.

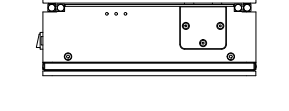

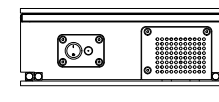

。 「o

۱°

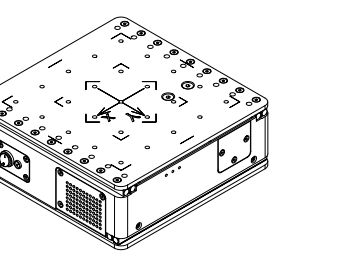

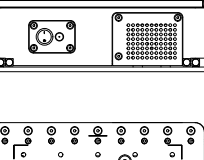

രଂ

~⊚⊓ .

°١

0

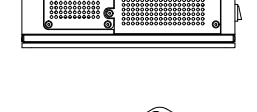

 $\Box$ 

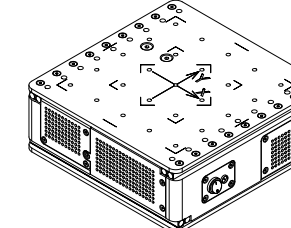

#### Package Content SaguaroX M 8.

The Device and its equipment is delivered in packaging designed for a safe transport. Optional accessories are delivered in a separate package

#### 8.1. **Contents of the Standard Package** 8.2. **Optional Accessories**

| Art. no. | Component              | Pieces |
|----------|------------------------|--------|
| A0017    | SaguaroX M             | 1 pc.  |
| A0006    | Desktop Stand          | 1 pc.  |
| A0008    | Adapter D20            | 1 pc.  |
| A0009    | Adapter D50            | 1 pc.  |
| A0010    | Adapter D150           | 1 pc.  |
| A0005    | Mandrel                | 1 pc.  |
| S0046    | Adapter D20 (Top)      | 1 pc.  |
| S0278    | Transmitter USB Dongle | 1 pc.  |
| B0010    | Wafer D330             | 1 pc.  |
| B0049    | USB Extension Cable    | 1 pc.  |
| B0022    | Flash Drive            | 1 pc.  |
| B0023    | Power Adapter          | 1 pc.  |
| B0034    | Imbus Key (90 mm)      | 1 pc.  |
| B0033    | Bolt M6×8 ISO 10642    | 4 pcs. |
| B0019    | Bolt M6×14 AN 9084     | 4 pcs. |
| B0019-A  | Bolt M6×14 ISO 10642   | 4 pcs. |
| B0047    | Instruction Handbook   | 1 pc.  |
| Z0001    | Arizona Software       | 1 pc.  |
| B0050    | Plastic Case           | 1 pc.  |

| Art. no. | Component              | Pieces |
|----------|------------------------|--------|
| -        | Magnetic Adapters      | -      |
| XS0034   | Rod Holder (1 - 10 mm) | 1 pc.  |
| -        | CT-Igel Hedgehogs      | -      |

#### Package Content SaguaroX S 9.

The Device and its equipment is delivered in packaging designed for a safe transport. Optional accessories are delivered in a separate package

#### Contents of the Standard Package 9.1.

| Art. no. | Component              | Pieces |
|----------|------------------------|--------|
| XS0119   | SaguaroX S             | 1 pc.  |
| A0006    | Desktop Stand          | 1 pc.  |
| A0008    | Adapter D20            | 1 pc.  |
| A0009    | Adapter D50            | 1 pc.  |
| XS0034   | Rod Holder (1 - 10 mm) | 1 pc   |
| A0005    | Mandrel                | 1 pc.  |
| S0046    | Adapter D20 (Top)      | 1 pc.  |
| S0278    | Transmitter USB Dongle | 1 pc.  |
| B0049    | USB Extension Cable    | 1 pc.  |
| B0022    | Flash Drive            | 1 pc.  |
| B0023    | Power Adapter          | 1 pc.  |
| B0034    | Imbus Key (90 mm)      | 1 pc.  |
| B0019    | Bolt M6×14 AN 9084     | 4 pcs. |
| XS0048   | Bolt M6×12 ISO 10642   | 4 pcs. |
| B0047    | Instruction Handbook   | 1 pc.  |
| Z0001    | Arizona Software       | 1 pc.  |
| B0050    | Plastic Case           | 1 pc.  |

#### 9.2. Optional Accessories

| Art. no. | Component              | Pieces |
|----------|------------------------|--------|
| -        | Magnetic Adapters      | -      |
| XS0034   | Rod Holder (1 - 10 mm) | 1 pc.  |
| -        | CT-Igel Hedgehogs      | -      |

## 10. Package Content SaguaroX M Heavy

The Device and its equipment is delivered in packaging designed for a safe transport. Optional accessories are delivered in a separate package

#### 10.1. Contents of the Standard Package 10.2. Optional Accessories

| Art. no. | Component              | Pieces |
|----------|------------------------|--------|
| XH0007   | SaguaroX M Heavy       | 1 pc.  |
| A0006    | Desktop Stand          | 1 pc.  |
| A0008    | Adapter D20            | 1 pc.  |
| A0009    | Adapter D50            | 1 pc.  |
| A0010    | Adapter D150           | 1 pc.  |
| A0005    | Mandrel                | 1 pc.  |
| S0046    | Adapter D20 (Top)      | 1 pc.  |
| S0278    | Transmitter USB Dongle | 1 pc.  |
| B0010    | Wafer D330             | 1 pc.  |
| B0049    | USB Extension Cable    | 1 pc.  |
| B0022    | Flash Drive            | 1 pc.  |
| B0023    | Power Adapter          | 1 pc.  |
| B0034    | Imbus Key (90 mm)      | 1 pc.  |
| B0033    | Bolt M6×8 ISO 10642    | 4 pcs. |
| B0019    | Bolt M6×14 AN 9084     | 4 pcs. |
| B0019-A  | Bolt M6×14 ISO 10642   | 4 pcs. |
| B0047    | Instruction Handbook   | 1 pc.  |
| Z0001    | Arizona Software       | 1 pc.  |
| B0050    | Plastic Case           | 1 pc.  |

| Art. no. | Component              | Pieces |
|----------|------------------------|--------|
| -        | Magnetic Adapters      | -      |
| XS0034   | Rod Holder (1 - 10 mm) | 1 pc.  |
| -        | CT-Igel Hedgehogs      | -      |

### 10.3. Device, its equipment, and Optional Accessories Description

Note: The figures in this chapter are not in scale and are placed here for demonstration purposes only

| Component              | Description                                                                                                    | Picture                                                                                                    |
|------------------------|----------------------------------------------------------------------------------------------------|----------------------------------------------------------------------------------------------------|
| SaguaroX               | <ul> <li>is used for centering the sample in respect to the X-ray tube.</li> <li>variants are SaguaroX M, SaguaroX S, SaguaroX M Heavy.</li> </ul>                                                                                                    |                                                                                                    |
| Desktop Stand          | <ul> <li>is used to hold the Device, for example during charging of bat-<br/>teries.</li> </ul>                                                                                                    |                                                                                                    |
| Adapters               | <ul> <li>are used for placement of the sample closer to the X-ray tube,</li> <li>three steel-plate equipped Adapters are delivered with different upper diameters (D 150 mm, D 50 mm and D 20 mm).</li> <li>adapter D20 is delivered with 1 additional plastic top.</li> </ul>                                                   |                                                                                                    |
| Mandrel                | <ul> <li>is mounted to the Device with Bolt M6x14 ISO 10642,</li> <li>is used to attach the Device to the chuck inside of the CT shield-<br/>ing cabinet of a CT System.</li> </ul>                                                                                                    |                                                                                                    |
| Transmitter USB Dongle | <ul> <li>is connected to the acquisition computer via the appropriate USB port available inside the shielding cabinet of the CT System or via the provided USB Extension Cable,</li> <li>provides the communication between Arizona Software and the Device.</li> </ul>                                                          | and the second second s |
| Wafer D330             | <ul> <li>is used for the placement of samples when needed according to their proportions,</li> <li>it is used for samples with a weight between 10 - 15 kg (SaguaroX M) or 10 - 30 kg (SaguaroX M Heavy), samples are placed on a marked circle,</li> <li>should be attached to the Device with Bolts M6×8 ISO 10642.</li> </ul> | Contraction of the second second seco |

| Component           | Description                                                                                                    | Picture                                                                                                    |
|---------------------|----------------------------------------------------------------------------------------------------|----------------------------------------------------------------------------------------------------|
| USB Extension Cable | - is used to connect the acquisition computer and Transmitter USB Dongle.                                                                                                    |                                                                                                    |
| Flash Drive         | <ul> <li>consists of:</li> <li>Instruction Handbook for SaguaroX (this Instruction Handbook),</li> <li>Driver folder,</li> <li>Arizona folder.</li> </ul>                                                                                                    |                                                                                                    |
| Power Adapter       | - is used for charging the Device.                                                                                                    |                                                                                                    |
| Imbus Key (90 mm)   | - is used to install the Bolts.                                                                                                    |                                                                                                    |
| Bolts               | <ul> <li>are used to attach:</li> <li>mandrel to the Device with Bolt M6×14 ISO 10642 (SaguaroX M, SaguaroX M Heavy) or Bolt M6×12 ISO 10642 (SaguaroX S)</li> <li>wafer D330 to the Device with Bolt M6×8 ISO 10642,</li> <li>adapter when a firm connection with the Device with Bolt M6×14 AN 9084 is required.</li> </ul> | <ul> <li>Bolt M6×8 ISO 10642</li> <li>Bolt M6×14 AN 9084</li> <li>Bolt M6×14 ISO 10642<br/>Bolt M6×12 ISO 10642</li> </ul> |
| Arizona Software    | - is used to control the Device.                                                                                                    |                                                                                                    |

| Component                                   | Description                                                                                                    | Picture |
|---------------------------------------------|----------------------------------------------------------------------------------------------------|---------|
| Plastic Case                                | <ul> <li>is used for transportation and storage of the Device and other<br/>content of the package.</li> </ul>                                                                                                    |         |
| Rod Holder (1 - 10 mm)                      | <ul> <li>is used to hold cylindrical samples.</li> <li>it is compatible for cylindrical samples with diameters from 1 to 10 mm.</li> </ul>                                                                                                    |         |
| CT-Igel Hedgehogs (op-<br>tional accessory) | <ul> <li>allows positioning of components in a simple, flexible, fast way, without adhesive materials.</li> <li>the underside equipped with magnets allows easy positioning on magnetic disks.</li> <li>is suitable for most foamed materials, such as B. Styrofoam, Styrodur.</li> </ul> |         |

### 11. Safety

#### 11.1. General Warning

AWARNING Follow safety instruction to avoid risk of injury to yourself or others! **ACAUTION** Do not modify product. Any consequences will not be covered by support service or Device warranties! ACAUTION Arbitrary changes to Device without manufacturer's permission release manufacturer from liability from consequential damage or injury! **NOTICE** Device might not conform to European Directives if any part of product is replaced with part not supplied by manufacturer.

#### 11.2. Requirements for Operator

**AWARNING** Do not work on Device under influence of alcohol, drugs or medication. **ACAUTION** Do not operate Device unless you have read all instructions supplied by manufacturer and understand procedure. **ACAUTION** Do not exceed limitations specified in instruction handbook. **NOTICE** The Device may only be operated by a person: - who is professionally qualified to work with the CT System in which the Device is installed,

- who is well acquainted with the Device's characteristics and is familiar with the relevant regulations for its operation,

### 11.3. Safety Instructions

#### **Environmental Conditions**

| Limits for intended operating environmental conditions |         |  |
|--------------------------------------------------------|---------|--|
| Location Indoor use only                               |         |  |
| Maximum altitude                                       | 2,000 m |  |
| Temperature range 5 °C to 40 °C                        |         |  |
| Maximum humidity 80% RH at 31°C                        |         |  |

| <b>AWARNING</b>  | Do not exceed any limitation of environmental cond  |
|------------------|-----------------------------------------------------|
| <b>AWARNING</b>  | Operations outside environmental limits may adve    |
|                  | extreme temperatures, battery fire or explosion may |
| <b>A</b> WARNING | Use of Device outside above conditions releases m   |
| <b>ACAUTION</b>  | Device must not be rinsed with water.               |
| <b>ACAUTION</b>  | Protect Device from moisture, direct sunlight and d |

- who follows currently valid regulations concerning occupational safety and accident prevention.

ditions. ersely affect operator safety. For example, if Device is exposed to <u>ay result.</u> nanufacturer from liability for consequential damage or injury!

dusty environment.

#### 11.4. Hazards

#### **Mechanical Hazards**

AWARNING Risk of injury and deformation of hand or other parts of body due to movement of Device. Take extra care when handling to avoid injuring yourself or others.

AWARNING Improper positioning of Device may damage Device due to fall.

AWARNING Improper handling of Device can result in injury of person or damage to Device.

**AWARNING** Do not expose the Device to mechanical shocks.

#### **Electromagnetic Hazards**

**AWARNING** Use of Device can negatively influence electrically controlled medical Devices, such as ICDs and Pacemakers.

**NOTICE** All equipment must be checked within the signal area of Transmitter USB Dongle before first switching on Device. All equipment which could possibly use same range of frequency must be switched off.

#### **Thermal Hazards**

In connection with the above-mentioned warning and in accordance with the provisions of the relevant law, the user is obliged to prevent fire. **AWARNING** Do not store flammable liquids or other hazardous substances and gases near Device.

A WARNING No open fire should be used near Device, do not smoke when operating Device.

**ACAUTION** In case of fire, follow fire instructions according to the workplace.

**NOTICE** Manufacturer does not equip Device with fire-fighting equipment. User is obliged to secure building where Device is installed:

- Suitable extinguishing media of approved type, in appropriate quantities, placed at visible place and protected against damage and misuse.
- Fire extinguishers are subject to regular inspections and operator must be demonstrably acquainted with their use, as required by applicable law and decree.

#### Electrical Hazards and Battery Hazards

WARNING Electrical equipment must not be extinguished with water!

**ACAUTION** Risk of overheating, damage, or explosion of a damaged battery when using Device improperly. Reduce risk of unauthorized manipulation of Device by user.

AWARNING Damage to battery may cause fire, which may cause injury.

NOTICE Recommended: powder, snow or halonous fire extinguisher Devices. Operator must be introduced to use them.

## 12. Disposal

Expected lifetime of the Device is at least 3 years.

Note: Expected lifetime does not apply to the Lion batteries and the provided equipment and optional accessories. All equipment and optional accessories have a lifespan of at least 1 year. For more information, visit our website or contact us at support@cactux.cz.

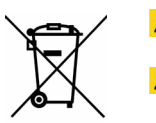

**ACAUTION** Device is no longer viable if it does not move and / or cannot be charged or / and if operating time is disproportionately shortened.

**ACAUTION** Do not dispose any equipment included in package with general household waste. Observe and comply with national and federal laws and regulations that are equivalent to EC directives. Contact support@ cactux.cz about disposal, once Device reaches end of its lifetime.

## 13. Transportation, Handling and Storage

### 13.1. Transportation and Storage

 NOTICE
 Use original packaging for transporting Device, its equipment and accessories.

 NOTICE
 Store product in original packaging provided.

 NOTICE
 Store package in horizontal position.

 If Device is to be shut down for more than two months, it must be:
 - stored in place corresponding to limits for intended operating environmental conditions,

 - disconnected from electricity,
 - stored in original packaging,

 - we recommend to fully charge Device before storage.

 NOTICE
 Shutting down Device for more than 6 months must be consulted with manufacturer.

 If cell is kept for a long time (3 months or more), it is strongly recommended that battery cell is preserved at dry and low-temperature.

#### 13.2. Handling

Avoid damaging CT Device during handling of Device. NOTICE During handling of Device inside of CT System, it must be placed at least 15 cm away from the wall of the cabinet and from X-ray tube and detector of CT System.

The Device must be handled safely to prevent harmful impacts.

During handling, the Device:

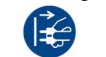

- must be unplugged from the power source,

- must be turned off.

The Device must be handled:

according to its weight,

- by a physically fit person who can carry at least 15 kg in both hands for at least 1 minute.

The placing of the Device:

- only with the stainless steel plate with engraved x,y coordinate system up.

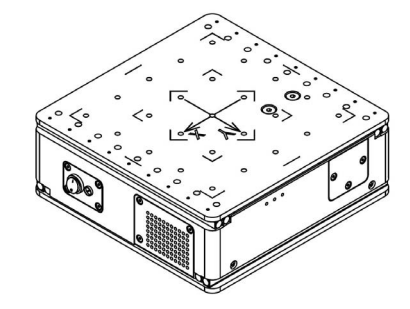

### 14. Installation and Commissioning

**NOTICE** After unpacking Device, keep original packaging for later storage or transport.

After unpacking from the protective packaging the Device is ready to be used.

#### Installation of the Device to the CT System 14.1.

If the rotation stage of your CT system is equipped with a chuck, then follow steps 1 and 2. In other cases please contact support@cactux.cz for further instructions if needed.

- 1. Insert the Device with the attached Mandrel into the CT machine chuck (Mandrel should face down, in the direction of the CT's chuck).
- 2. Fasten the chuck of your CT.
- For the installation of the Device, a free USB port inside the shielding cabinet and within the range of the Device is needed. 3.
- This port is connected to the computer where the Device control software (Arizona) will be installed. Preferably, this computer 4. should be the acquisition computer of the CT Device.
- 5. If no USB port inside the shielding cabinet is available, or the available USB ports are not in the sight of the Device, the attached USB extension cable should be used.
- 6. Place the Transmitter USB Dongle inside the shielding cabinet of the CT machine to the USB port within the range of the Device. Recommended distance between dongle and SaguaroX is up to 2 metres. To reach optimal functionality of the wireless communication, place the dongle at the same height as a Device without any solid barrier.

#### 14.2. Software Installation

- The software and configuration files are located on the provided Flash Drive
- The latest version of the software can also be found on the webpage www.cactux.cz/arizona-software

#### **Key Features**

- Bluethoot Connectivity: Bluetooth technology is used for wireless connection with the Device
- Real-Time Feedback: The Device receives instant feedback on exact position and status
- Customizable Settings: All settings can be controlled

#### **Minimum Requirements**

| Requirements               | Minimum                             |
|----------------------------|-------------------------------------|
| Targeted Platform          | Windows 10                          |
| Windows Minimum<br>Version | 10.0.17763.0                        |
| RAM                        | At least 2 GB of RAM is recommend   |
| CPU                        | A standard processor, for example l |

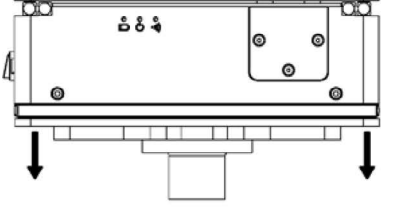

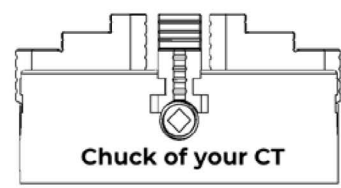

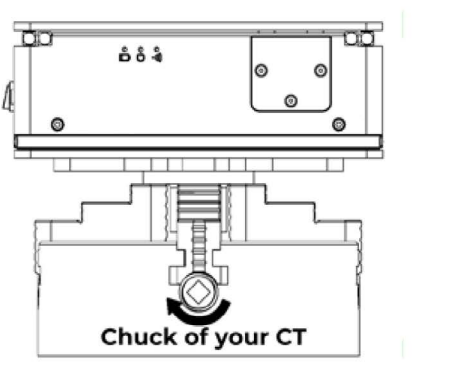

Precise Movement Control: Intuitive control interface of Arizona app allows precise and accurate control of the Device

ded for basic functionality

Intel Pentium or AMD Athion

#### Installation

- 1. Copy the content of Flash Drive to a folder in your PC
- 2. Navigate to the Installer and Security Certificate for Arizona Application
- Install as "Administrator" 3.
- Proceed with Certificate Installation 4
- Open Security Certificate file "Arizona\_Certificate\_<version>"
- Click on "Install Certificate" in opened window
- Choose "Store Location" as "Local Machine"
- Click on "Next"
- Choose "Place all certificates in the following store"
- Click on "Browse"
- Select "Trusted Root Certification Authorities"
- Click on "OK"
- Click on "Next"
- Click on "Finish" to install the certificate

| 🚰 Certificate Import Wizard                                                                                                    | ← Jar Certificate Import Wizard                                                                                                    | Select Certificate Store                                                                                                    |
|----------------------------------------------------------------------------------------------------|----------------------------------------------------------------------------------------------------|----------------------------------------------------------------------------------------------------|
| Welcome to the Certificate Import Wizard This issue fields to use or terificate interactions, serificate interactions from your days to ortificate interactions. Are inflavate, which is issued by a certificate subtroity, is a confination of your dentity correction. A confidence interaction of protect data or be establish easer related corrections for a formation of the protect data or be establish easer related corrections. Confidence interactions of the protect data or be establish easer related corrections. A confidence interaction of the protect data or be establish easer related or the establish easer related or the establish easer related | Certificate stores are system areas where certificates are lepst.  Windows can automatically select a certificate store, or you can specify a location for the certificate.  Automatical yeaks the certificate store based on the type of certificate  Certificate store:  Bigment  Bigment  Big | Select the gertificate store you want to use.  Personal  Trusted Root Certification Authorities  Trusted Publishers  Intermediate Certificates  Show physical stores |
| Street Cancel                                                                                                    | Next Cancel                                                                                                    | OK Car                                                                                                    |

Certificate Installation

- Proceed with Software Installation 5.
- Open Installer file "Arizona\_Installer\_<version>" 6.
- Optionally choose "Launch when ready" 7.
- 8. Click on "Install"
- After installation, you can find the application in Windows 9. Search by typing "Arizona"
- 10. For better accessibility, pin "Arizona" to the Windows Taskbar
- If required, enable "Developer mode" in Windows Settings, then repeat the installation
- After installing, optionally turn "Developer mode" off

#### Software Installation for Windows LTSC

- Right-click on "run\_installer\_powershell" and select "Run with PowerShell"
- If required, enable "Developer mode" in Windows Settings, then repeat the installation

| Install Arizona?<br>Publisher: GatuX<br>Version: 10.520 | - • ×   |
|---------------------------------------------------------|---------|
|                                                         |         |
| <ul> <li>Launch when ready</li> <li>①</li> </ul>        | Install |

Software Installation

#### Indicators

- Device Name: Name of the connected device (1)
- Current Position: The current position of the device is described in the X (2) and Y (3) axes in millimetres
- Mode and Battery Critically Low Mode
- Bluetooth Signal Strength: Icon signalizing Bluethoot connection signal strength (5)

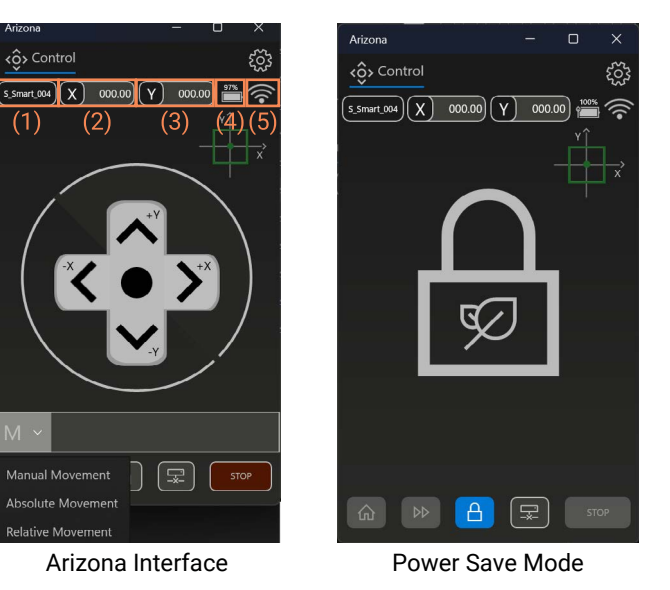

#### **Application Settings**

Click the "Application settings" button (1)

#### Power Save Mode Settings:

- Turn on or off the Power Save Timer mode (2)
- If on, type in minutes into the text box (3), the Power Save Mode is triggered, the application is locked
- Click the "Set" button

Calibration Settings: Turn on or off Calibration on Connection to the Device (4) Keyboard Motion Control Settings: Turn on or off the Keyboard Control of the movement (5) Back: Click the "Back" button (6) to go back to the Movement Control Menu

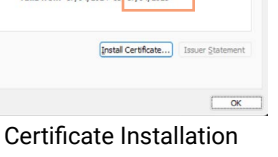

X

Certificate

General Details Certification Path

Certificate Information

Issued to: CactuX

Issued by: Cactul

This certificate is intended for the following purpose(s)

Ensures software came from software publisher Protects software from alteration after publication All issuance policies 1.3.6.1.4.1.311.84.3.1

Valid from 17/04/2024 to 17/04/2025

### Battery Level: Battery Level in percentage (4) with the corresponding icon for Movement Mode, Power Save Mode, Charging

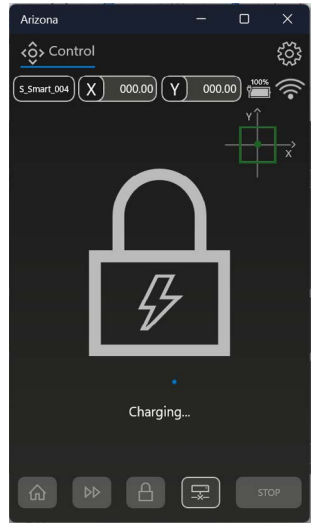

Charging Mode

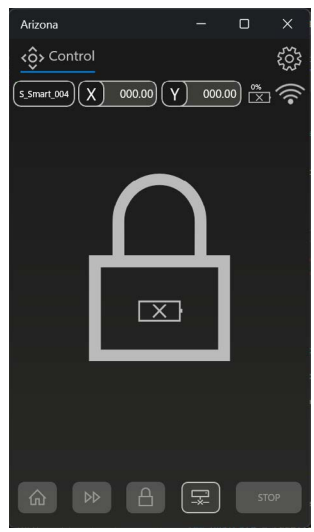

**Battery Critical** Low Mode

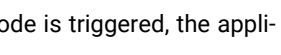

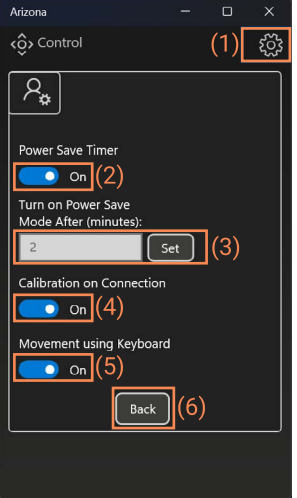

Application settings

### 14.3. Commissioning

#### Commissioning of the Device

- 1. After the Device has been installed inside the CT shielding cabinet, it is ready to be used
- Turn the Device on by pushing a Switch (1) until it lights up (approximately 3-4 seconds) 2.
- Device should start flashing intermittently the blue and the red diode in the Switch. It indicates 3. that the Device is on and not connected to the control software\*
- 4. Pair the Device with the acquisition computer

#### For Windows 10:

- Select Start > Settings > Bluetooth & devices
- Choose Add Bluetooth or Other Device: Find and select the Device from the list of available devices Once the Device is selected, click **Done** to complete the pairing process
- After this process is complete, the Device will be listed under **Other Devices** in: Start > Settings > Bluetooth & devices

#### For Windows 11:

- Select Start > Settings > Bluetooth & devices > Devices In Device settings, select Advanced for Bluetooth device discovery
- Select Start > select Settings > Bluetooth & devices > Devices
- Choose Add Device:

Find and select the Device from the list of available devices Once the Device is selected, click Done to complete the pairing process

- After this process is complete, the Device will be listed under **Other Devices** in: Start > Settings > Bluetooth & devices > Devices
- 5. Open Arizona software on the acquisition computer
- Connect to the device Connection Menu 6.
- Automatic Search: After start, the Application automatically searches for available Devices via Bluetooth
- Device Display: Detected Devices are displayed as toggle buttons (2), labelled with the Device's ID
- Restart Search: To restart the Search for devices, click the "Reset" button (3)
- Select Device: Click the toggle button of the Device's ID (2)
- Connect: Click the "Connect" button (4) to start the Bluetooth connection
- 7. The Device is connected when the Switch's green and blue diodes start flashing intermittently\*\*
- The Device is now ready to be used 8.

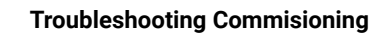

\* If the red diode flashes intermittently it indicates a low battery. Charge the Device (See chapter 15.6) \*\* If the connection is not established, change the dongle position

**ACAUTION** Do not operate Device when charging. While charger is plugged in, movement of Device is disabled

## **15. Operation**

### 15.1. Operation Environment

In the shielding cabinet of the CT machine

AWARNING Only operate Device when shielding cabinet door is closed in order to prevent injuries to yourself and others.

### 15.2. Operation Modes – Colour Indication

The Switch button, located on the side of the Device, indicates the Device's status in colours (red, green, blue)

#### Colour Coding

| Status                       | Colour Coding                      |
|------------------------------|------------------------------------|
| Device is ON & Not Connected | Intermittently flashing of green a |
| Device is ON & Connected     | Intermittently flashing of green a |
| Low Battery                  | Intermittently flashing of red dio |
| Charging                     | Lighting of red diode              |
| Charging Completed           | Lighting of green diode            |

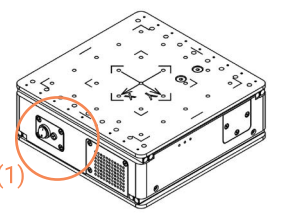

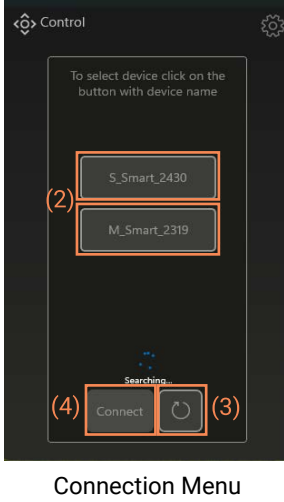

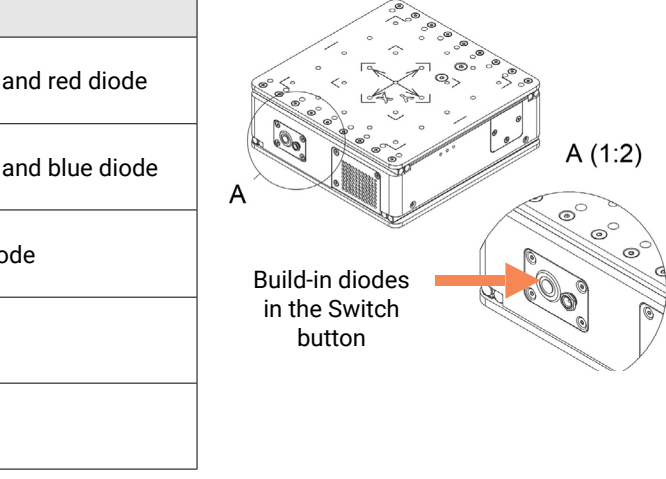

#### 15.3. Operation Instruction

The operator controls the Device from outside the shielding cabinet using Arizona Software

**AWARNING** Do not use this Device or stop using Device immediately when:

- it is emitting smoke,
- it is unusually hot to touch,
- it is emitting unusual odor,
- it is emitting unusual noise,
- it is in any other abnormal state or wear or damage,
- it is no longer safe to use, for example due to aging.

If any problem appears, switch off power and if connected, then disconnect electronics power supply.

Contact support@cactux.cz and request repairs.

#### Calibration

When the Application connects to the Device and Calibration is allowed in settings, the calibration window appears

#### To start calibration

**1.** Start Homing (1): Procedure to move the Device into Home position (x = 0, y = 0)Reset Position (2): Procedure to set the Device position to the previous coordinates Skip (3): Skip Calibration

#### **Device Motion Control**

**Movement Mode Menu:** Click the dropdown button (1) and select one of the following modes:

#### Manual (M): Direct control over device movement

- Select the "Manual Movement" (1) and use one of the options for manual movement:
- 2. Keyboard: To start the movement press the key. To stop the movement release the key
- (X+) Arrow Right
- (X-) Arrow Left
- (Y+) Arrow Up
- (Y-) Arrow Down
- 3. Screen buttons on Arizona Software (2): Click the screen button to start the movement, release the screen button to stop the movement

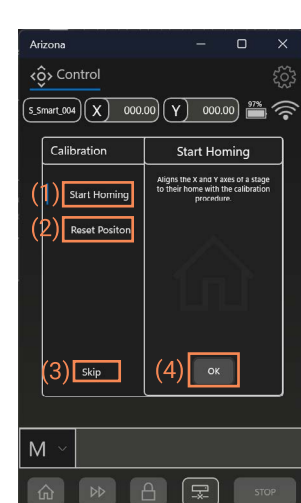

Calibration Menu

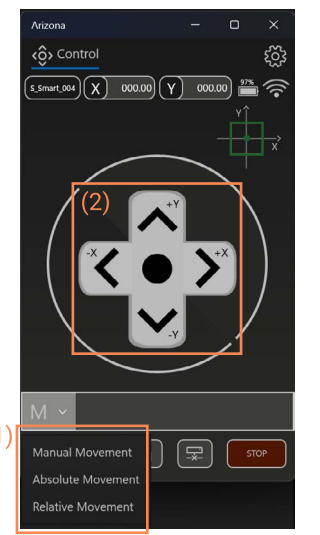

Device Motion Control (M)

#### Absolute (A): Move to specific X and Y coordinates

- 1. Select the "Absolute Movement" (1)
- 2. Type coordinates for X (3) and Y (4) axes
- 3. Click "GO" button (5) to start

#### Relative (R): Move by incremental steps

- 1. Select the "Relative Movement" (1)
- 2. Type the size of one step in millimetres (7)
- 3. Use one of the options for movement:
- 4. Keyboard: To start the movement in incremental steps press the key
- (X+) Arrow Right
- (X-) Arrow Left
- (Y+) Arrow Up
- (Y-) Arrow Down
- 5. Screen buttons on Arizona Software (2): Click the screen button to start the movement in incremental steps. Release the screen button to stop the movement in incremental step

#### **Bottom Panel Buttons**

**Homing:** Point (x = 0, y = 0) is the Home position (Reference position). The top and bottom plates are aligned

#### To start Homing:

- 1. Click the "Homing" button (1)
- 2. Click the "Start" button in appeared dialog window
- 3. Optionally stop with the "Stop" button

Speed Change: Click the "Speed" button (2) to select fast or slow speed Power Safe Lock: Click the "Lock" button (3) to start or stop the Power Save Mode Disconnect from Device: Click the "Disconnect" button (4) to disconnect from the connected Device

Stop Device Movement: Click the "Stop" button (5) to stop the Device's movement

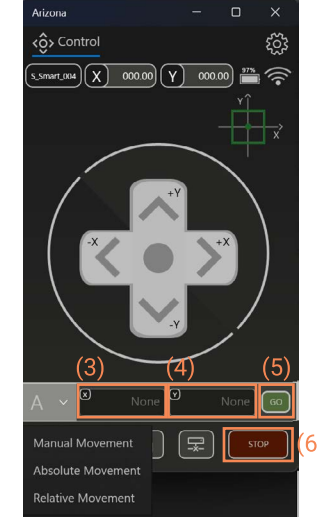

Device Motion Control (A)

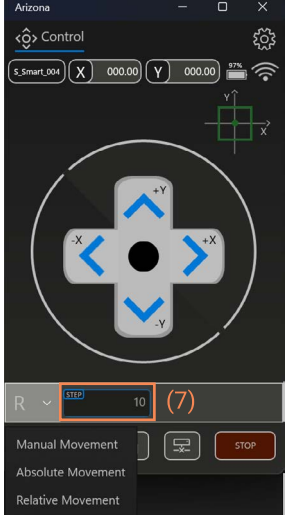

Device Motion Control (R)

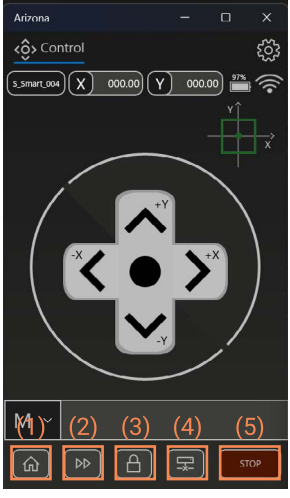

**Bottom Panel Buttons** 

#### 15.4. Sample Placement

- The samples can be placed directly on the stainless steel plate (with the engraved x,y coordinate system)
- Adapters help to place the sample in a better position relative to the X-ray tube
- Always pay attention to the weight of the sample and, if the sample is rather heavy, use the appropriate equipment

Please note that sample will rotate during CT measurement. **AWARNING** 

**AWARNING** Always place sample so that 360 degree rotation is enabled.

**ACAUTION** Manufacturer is not responsible for any damage to Device or CT associated with improper sample handling. **NOTICE** Please use appropriate Adapter for your sample. We recommend not to exceed upper part of Adapter by sample.

#### Specification for SaguaroX M

#### Sample with weight < 10 kg

- Samples lighter than 10 kg can be placed directly on the stainless steel plate (with the engraved x, y coordinate system)
- The samples can be placed onto the provided Adapters

#### Sample with weight between 10 - 15 kg

- The maximum weight of the load on the Device is 15 kg
- Place the centre of gravity of the sample in the highlighted area of the sample area plate engraved corners on the top plate
- Or use the circular steel plate (Wafer D330). Attach it to the Device with four bolts (M6x8 ISO 10642). Place the sample within the marked circle on the Wafer D330

#### Sample with weight > 15 kg

AWARNING Do not measure samples heavier than 15 kg using SaguaroX M.

#### Specification for SaguaroX S

#### Sample with weight < 7 kg

- Samples lighter than 7 kg can be placed directly on the stainless steel plate (with the engraved x, y coordinate system).
- The samples can be placed onto the provided Adapters.

#### Sample with weight > 7 kg

**AWARNING** Do not measure samples heavier than 7 kg using SaguaroX S.

#### Specification for SaguaroX M Heavy

#### Sample with weight < 10 kg

- Samples lighter than 10 kg can be placed directly on the stainless steel plate (with the engraved x, y coordinate system).
- The samples can be placed onto the provided Adapters.

#### Sample with weight between 10 - 30 kg

- The maximum weight of the load on the Device is 30 kg.
- Place the centre of gravity of the sample in the highlighted area of the sample area plate engraved corners on the top plate
- Or use the circular steel plate (Wafer D330). Attach it to the Device with four bolts (M6x8 ISO 10642). Place the sample within the marked circle on the Wafer D330

#### Sample with weight > 30 kg

AWARNING Do not measure samples heavier than 30 kg using SaguaroX M Heavy.

#### 15.5. Charging of the Device

- 1. Plug the charging connector of the Power Adapter into the power supply connector of the Device
- 2. Unplug the charging connector when the battery is fully charged
- 3. Proceed to use the Device as specified in the instruction handbook

**ACAUTION** Only use supplied Power Adapter for charging.

**ACAUTION** Do not operate Device when charging. While Power Adapter is plugged in, movement of Device is disabled. **ACAUTION** Inverse charging should be strictly prohibited. If cell is connected improperly, it may be damaged. **NOTICE** In case of daily use, it is recommended to charge Device every night. **NOTICE** Continuous charging under appropriate voltage does not cause any loss of characteristics. However, charge timer is recommended to be installed for safety consideration, which shuts off further charging at time specified in product specification. **NOTICE** Over-discharging may occur by self-discharge if battery is left for a very long time without any use. NOTICE Cell should be used within a short period after charging because long-term storage may cause loss of capacity by

self-discharging.

**NOTICE** If long-term storage is necessary, cell should be stored at lower voltage within a range specified in product specifica-

| Charging Method                                     | Constant Current (CC) up<br>Constant Voltage (CV) 1 |
|-----------------------------------------------------|-----------------------------------------------------|
| Charging Time – Standard charge                     | Ca. 4.5 hours                                       |
| Operating Temperature (Cell Surface<br>Temperature) | Charge: 0 to 45°C<br>Discharge: -20 to 60°C         |
| Max. Voltage of the battery cell                    | 16.7 V                                              |
| Max. Voltage of the battery cell                    | 12.5V                                               |
| Low battery indication value                        | <13V                                                |

properties that could lead to threat to health or property. **NOTICE** Switch off Device and disconnect Power Adapter form Device before maintenance. **NOTICE** Package includes Power Adapter with interchangeable adapters (USA, EU, UK and AUS).

Area to place the centre of gravity of the sample

Area to place samples on Wafer 10 - 15 kg (SaguaroX M) / 10 - 30 kg (SaguaroX M Heavy)

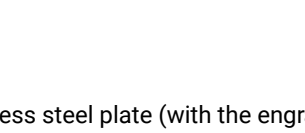

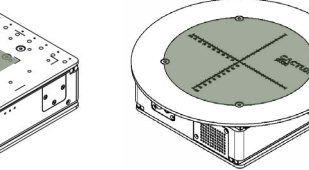

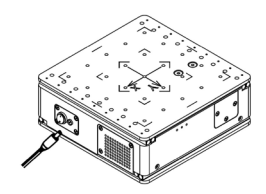

p to 16.5 V (speed charging) 6.5 V – 16.6 V (constant voltage with limited current)

NOTICE Operator is obliged to check Device, Equipment and accessories before starting work for signs of damage or other

### 16. Inspection, Testing and Maintenance

#### **Cleaning of the Device** 16.1.

Keep the Device clean and dry. Wipe off dirt with a dry, lint-free cloth only.

**NOTICE** Cleaning of Device is only performed when Power Adapter is disconnected from Device. Switch off Device during cleaning. **ACAUTION** Do not use flammable liquids or abrasives to clean Device. **ACAUTION** Do not clean with pressurized water.

**NOTICE** Labels with instructions for operation, maintenance and identification must be kept legible.

#### 16.2. Troubleshooting and Repair

#### **NOTICE** Device stops moving when

- there is too much load on Device.
- obstacle prevents Device from moving,
- battery status is too low (indicator),
- movement is blocked by software (button in software),
- Device loses communication with Transmitter USB Dongle,
- Other reasons occur.
- Solution: remove obstacles, charge battery, unlock Device, or proceed to next info.

#### **NOTICE** If Device does not move

- First check speed. In slow mode, movement may not be noticeable. Switch to fast mode and check speed of movement. If it does not help and Device still does not move, move on to next step.

- Check battery status, if battery is low, charge Device. If it does not help and Device still does not move, move on to next step.

- Check communication status:
- if Switch button on the Device is not flashing blue and green,
- and / or symbol in Arizona is stop sign of wifi symbol.
- If one of situations occurs, move Transmitter USB Dongle to better position in range of Device.

- if the Switch button on the Device is flashing blue and green, and at same time there is no stop sign on the wifi symbol, but the Device is still not moving, restart the Device (switch off / on) and perform the above steps again.

- if the Device does not respond and the Switch button is red, press and hold the button for 10s for hard reset
- if Device still does not move, contact support@cactux.cz.
- **NOTICE** If liquid has entered Device then:
  - Switch off Device.
  - Disconnect power supply cable,
  - Contact support@cactux.cz and request repairs.

NOTICE If Device has been stored at low temperature or in environment of high humidity, it must be allowed to reach ambient conditions before being powered up.

## 17. List of used Abbreviations

BLE Bluetooth Low Energy СТ X-ray Computed Tomography IP Code Ingress Protection Code

## 18. Glossary

| Manufacturer | A company CactuX                        |
|--------------|-----------------------------------------|
| Product      | All contents of the package including   |
| Device       | SaguaroX                                |
| Operator     | An user qualified to operate the Device |

### 19. About CactuX s.r.o.

CactuX is a technology company that aims to transform X-ray inspection technologies into modern, adaptive, high-performance and affordable analytical tools. Our strategy is to combine research expertise with industrial applications to innovate in the non-destructive testing (NDT) market. Our core products are SMART tools and expertise delivery that streamline NDT analysis, promoting automation, speed and accuracy. We have in-house HW and SW development as well as small-batch production. To date, the product portfolio includes a range of solutions including wireless motorised manipulators for easy sample handling, calibration phantoms and the innovative In-situ BOX system facilitating simulation of real conditions during CT analysis.

## 20. Contact

support@cactux.cz www.cactux.cz

CactuX s.r.o. Jundrovská 1230/19. Komín. 624 00 Brno CRN (IČO): 09001468 VATIN (DIČ) CZ09001468

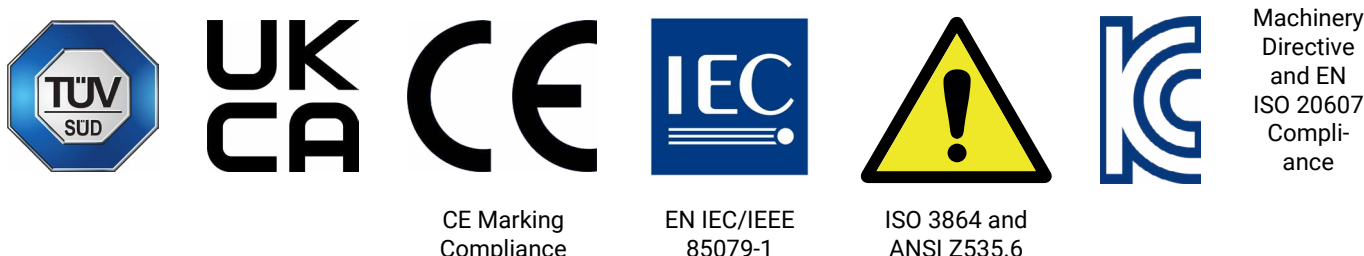

Compliance

Compliance

optional accessories

Compliance

## Contact

⊠ support@cactux.cz ⊕ www.cactux.cz

#### CactuX s.r.o.

Jundrovská 1230/19, Komín, 624 00 Brno CRN (IČO): 09001468 VATIN (DIČ): CZ09001468

Instruction handbook for SaguaroX SMART Issue date 2024 Version 1.0.e